## APK ファイルインストール方法

## 桐原書店アプリ「きりはらの森」・「LISTENING PRACTICE」・「TIME-PRACTICE」

1・下記リンクからご利用になるアプリのインストールファイル(APK ファイル)をダウンロードしてください。 (ファイルダウンロード時に「有害なファイルの可能性があります」メッセージが表示された場合でも、「ダウンロー ド続行をタップしてください。」

- ・学習アプリ「きりはらの森」インストールファイルダウンロード https://www.kirihara.co.jp/files/user/apk/kiriharanomori.apk
- ・音声ダウンロードアプリ「LISTENING PRACTICE」インストールファイルダウンロード https://www.kirihara.co.jp/files/user/apk/ListeningPractice.apk
- ・学習タイマーアプリ「TIME-PRACTICE」インストールファイルダウンロード https://www.kirihara.co.jp/files/user/apk/app-prod-release.apk

※手順2 と3の「提供元不明アプリの許可」設定は、インストールファイルを「ファイル」アプリにダウンロードした際の手順のご案内となります。お使いの端末の設定やご利用されるアプリの状況により、ダウンロード先が「ファイル」アプリ以外に設定されている場合には、ご利用のアプリ名に読み替えて、下記の設定をお願いいたします。

2・「ファイル」アプリを開き、ダウンロードしたインストールファイルをタップすると、下記のメッセージが表示されますので、「設定」をタップしてください。

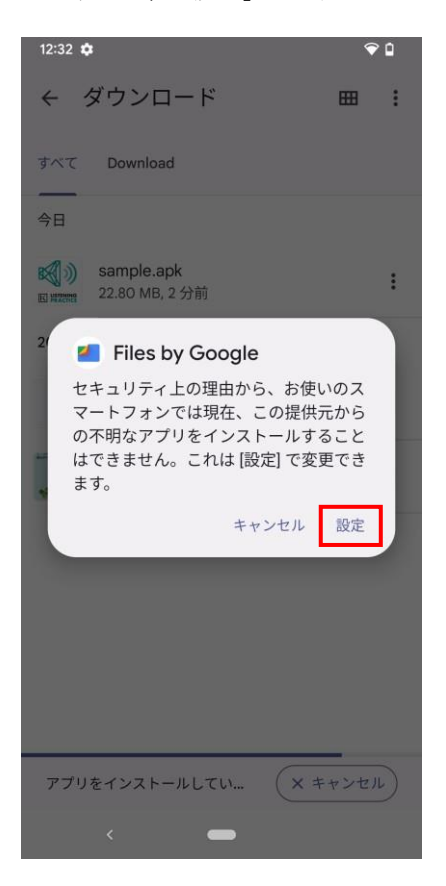

3・「アプリのインストールを許可する」を「ON」にします。

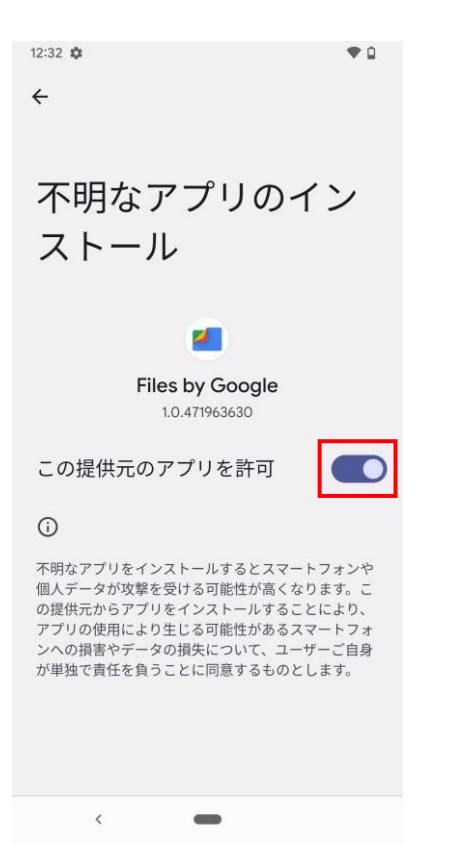

4・元の画面に戻り、インストールファイルをタップして、「インストール」をタップします。

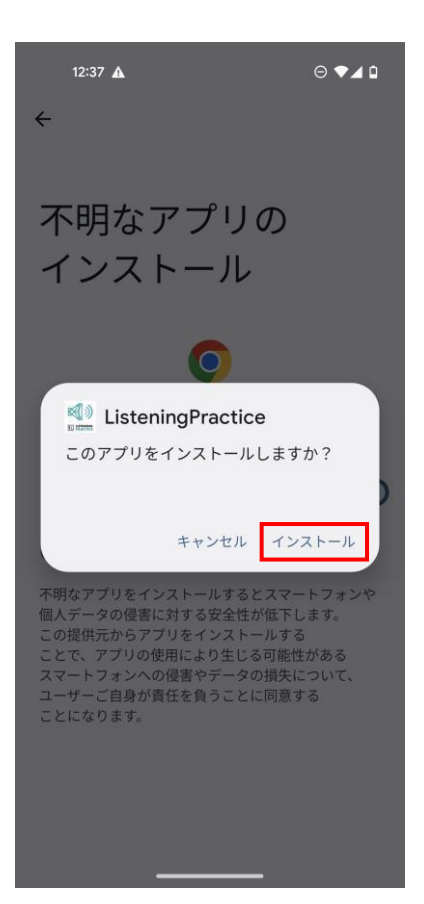

5・下記メッセージが表示されるとインストール作業は完了です。

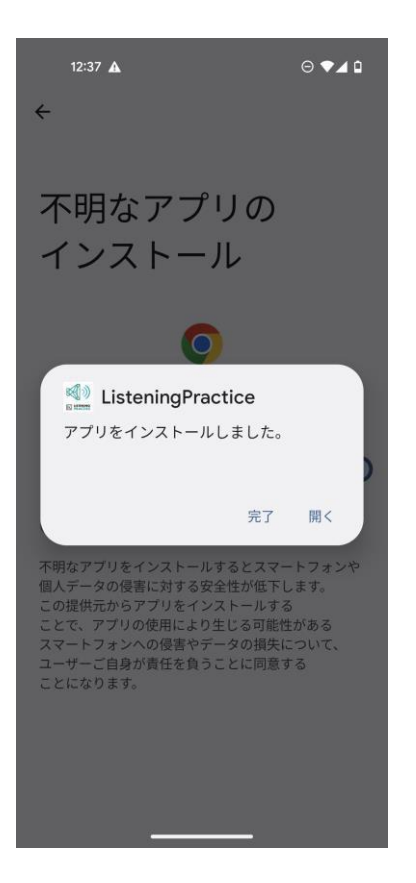